Ohio EPA Division of Surface Permit to Install (PTI) Electronic Submission Portal: ePlans

April 15, 2024

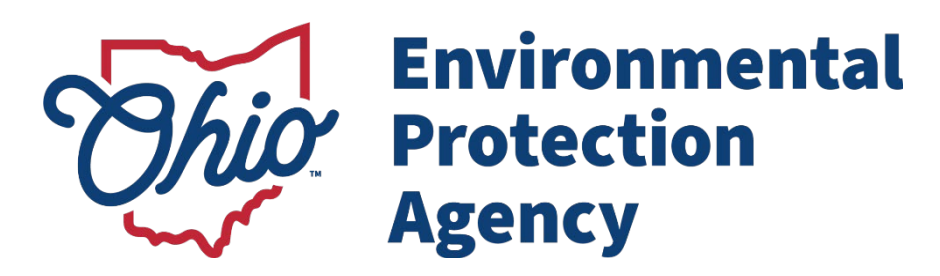

Ohio EPA, Division of Surface Water 50 West Town Street, Suite 700 Columbus, Ohio 43215 Telephone: (614) 644-2001

### Submitting a Permit-to-Install (PTI)

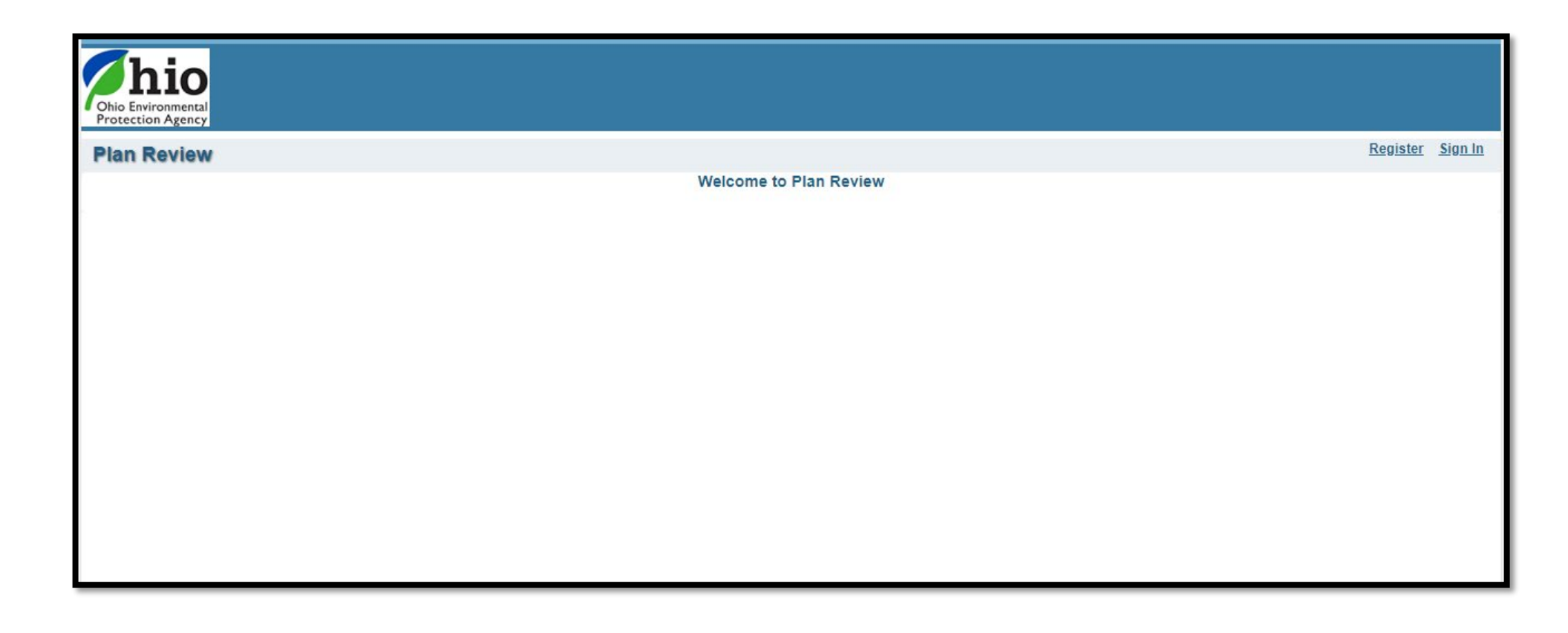

Welcome to ePlans. This portal is Ohio EPA Division of Surface Water's (DSW) new program for submitting Permit-to-Install (PTI) applications electronically. This service will help put applicants into direct contact with DSW staff, real time tracking an application, online payment, and the ability to view marked up plans, comment letters, issued permits, and stamped plans.

# **Electronic Plan Review Customer Portal**

#### **Getting Started on the Portal**

- 1. Open Internet Browser from the task bar or start menu.
- 2. Navigate to: https://edocpub.epa.ohio.gov/planreview

#### You should now be in the Plan Review public portal website

| Chio Environm<br>Protection Ag | ental<br>ency   |                                                                                                    |
|--------------------------------|-----------------|----------------------------------------------------------------------------------------------------|
| Plan R                         | eview           | Register Sign In<br>Welcome to Plan Review                                                                                         |
|                                |                 |                                                                                                    |
| Regis                          | stering an ac   | ccount and signing in                                                                                                    |
| 1.                             | To register a r | new user account for the portal, click the <b>Register</b> link                                                                    |
| 2.                             | The Disclaime   | er text will be displayed.                                                                                                    |
|                                | 2               | New User Registration                                                                                                    |
|                                |                 | DISCLAIMER, TERMS & CONDITIONS OF USE:                                                                                             |
|                                | By access       | ing this site or its information, and by transmitting this information through this site, I certify the following:                 |
|                                | (1) I am su     | bmitting information in accordance with State and Federal Laws;                                                                    |
|                                | (2) I review    | ved, or had the opportunity to review, the electronic version of the information, and I am transmitting the information knowingly; |
|                                | (3) I under     | stand that I may be subject to civil and criminal liability for falsely certifying information through this site.                  |
|                                |                 | □ I agree to the above terms and conditions.                                                                                       |
|                                |                 | Next                                                                                                    |
|                                |                 |                                                                                                    |

3. Click the checkbox to agree to terms and conditions and click the **Next** button.

| 4. | Fill in the registration<br>information with any                            | ?                 | Registration Information                |     |                    |  |  |  |  |
|----|-----------------------------------------------------------------------------|-------------------|-----------------------------------------|-----|--------------------|--|--|--|--|
|    | account name and<br>password you want to                                    | User name*        | yourusername                            |     | Check Availability |  |  |  |  |
|    | the <b>Next</b> button and                                                  | Password Strength |                                         | Low |                    |  |  |  |  |
|    | the <b>Create</b> button.                                                   | Password*         | •••••                                   |     |                    |  |  |  |  |
|    | Note: The user name<br>can only contain letters<br>and digits, no spaces or | Confirm Password* | •••••                                   |     |                    |  |  |  |  |
|    | special characters.                                                         | Password Hint*    | password hint                           |     |                    |  |  |  |  |
|    |                                                                             |                   |                                         |     |                    |  |  |  |  |
|    |                                                                             | Email address*    | someemail@gmail.com ×                   |     | Check Availability |  |  |  |  |
|    |                                                                             | Time Zone         | (UTC-05:00) Eastern Time (US & Canada 🗸 |     |                    |  |  |  |  |
|    |                                                                             |                   |                                         |     | Back Next          |  |  |  |  |

After you register a new user account, you will receive an email confirming your registration in the Electronic Plan Review web site. See example below

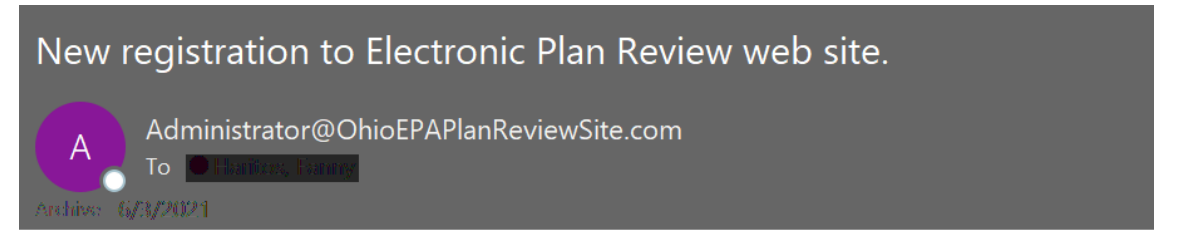

A user account was created for you for Plan Review.

| The | siar | nin | name | is |
|-----|------|-----|------|----|
| THE | Sigi |     | name | 13 |

The email address registered is

The web site address is at https://edocpub.epa.ohio.gov/PlanReview

| Group         | Identifier | Name                   | Create Date | Status                      | Open |
|---------------|------------|------------------------|-------------|-----------------------------|------|
| <none></none> | DSW-707    | Video Training Project | 2/15/2024   | Plan Withdrawn              | •    |
| <none></none> | DSW-608    | Township WWTP          | 11/8/2023   | Plans Approved              | •    |
| <none></none> | DSW-669    | Tony Nosko's TEST      | 1/23/2024   | On Hold                     | -    |
| <none></none> | DSW-627    | Tony Nosko Test        | 12/15/2023  | Hold for Denial             | -    |
| <none></none> | DSW-746    | Tony Nosko             | 3/8/2024    | Plans Approved              | -    |
| <none></none> | DSW-678    | Testing 02.09.2024     | 2/9/2024    | On Hold                     | •    |
| <none></none> | DSW-674    | TEST 01.30.2024        | 1/30/2024   | Division Review In Progress | 5    |

This is what you will see when you first log into ePlans. Every application that has been submitted by you as well as the status of the application will be available. The statuses are:

Plan Submission: Application has not been submitted.

Coordinator Review: Application has been submitted and is awaiting payment.

Division Review in Progress: Application is under review.

On Hold: Application was put on hold.

On Hold for Denial: Application was put on hold as it goes through the denial process.

Re-Submission Required: Reviewer has sent marked plans and a comment letter back to applicant to submit revisions.

Plans Approved: PTI has been approved and plans have been stamped.

Closed: Project has been approved and documents have been sent out.

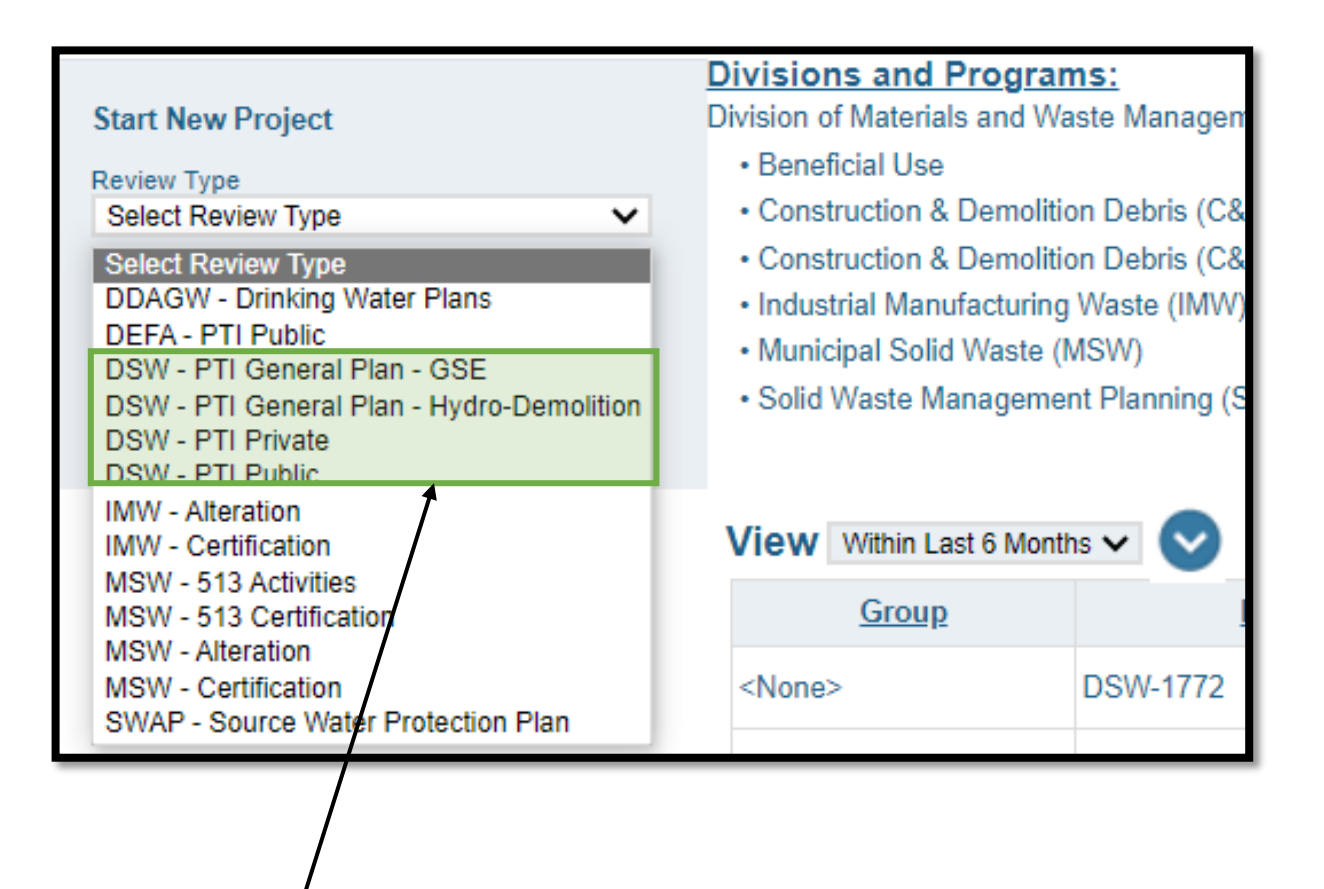

In the top left of the screen, there is the option to start a new project. From the dropdown menu, you will choose the DSW project type. To open a project that has already been submitted, click the folder icon next to the specific application. The project types are as follows:

- DSW PTI General Plan- GSE: This is for applicants submitting a project under the General PTI for gravity sewers.
- DSW PTI General Plan- Hydro-Demolition: This is for applicants submitting a project under the General PTI for Hydro-Demolition.
- DSW PTI Private: Privately owned sewers, wastewater treatment systems, and industries.
- DSW PTI Public: Publicly owned sewers and wastewater treatment systems.

Note: Project through WPCLF will still select one of the DSW listed project types above.

Once the project type is selected, you will be prompted to complete the project information tab. Secondary ID does not need to be completed for DSW related projects.

Under the roles tab, you will enter the information for the different parties involved in the project. This includes the Applicant, Consultant, Engineer, Future Owner, etc. The plus sign on the right side of the Roles bar will add roles to be completed. The minus button will remove any extra roles that may have been accidentally added. <u>Please include all</u> <u>necessary roles as this will be the information</u> <u>is required as it was in PTI form A.</u>

The lookup button can look up previously entered information. If the role is for cities, villages, townships, etc. the applicant can enter "City of" as the first name and "Columbus" as the last name.

| Project Information       |                        |                              |  |
|---------------------------|------------------------|------------------------------|--|
|                           |                        | Application Test             |  |
| Projec                    | t Name* /              | Application lest             |  |
| la                        | dentifier <sup>D</sup> | DSW-740                      |  |
| Sec.                      | dans ID                |                              |  |
| Secon                     | idary ID               |                              |  |
| Revi                      | ew Type                | DSW - PTI Onsite, Soil Based |  |
|                           | Cito                   | Addrose                      |  |
|                           | Sile                   | Address                      |  |
| Street                    | Number                 | 50                           |  |
| Street                    | Name *                 | West Town Street             |  |
|                           |                        | Suite 700                    |  |
|                           | City *                 | Columbus                     |  |
| State / Province / F      | Region *               | он 🗸                         |  |
| Pacta                     | I Code *               | 43215                        |  |
|                           |                        |                              |  |
| V Roles                   |                        |                              |  |
| Applicant - Anthony Nosko |                        |                              |  |
|                           |                        |                              |  |
|                           | Role                   | Applicant V                  |  |
| Firs                      | t Name*                | Ohio EPA                     |  |
| Middl                     | le Name                |                              |  |
| Las                       | t Name*                | Staff                        |  |
|                           |                        | Lookup Clear                 |  |
|                           |                        |                              |  |
|                           |                        |                              |  |
| Address                   |                        |                              |  |
| Street                    | Number                 | 50                           |  |
| Stree                     | et Name                | West Town Street             |  |
|                           |                        | Suite 700                    |  |
|                           | City                   | 00                           |  |
| State / Province /        | Region                 | 42245                        |  |
| Post                      | tal Code               | 402.10                       |  |
| Guniadis                  |                        |                              |  |
| Busines                   | s Phone                | 614-644-2001                 |  |
| Cel                       | I Phone                |                              |  |
|                           | Email                  | Test@epa.ohio.gov            |  |
| Company                   |                        |                              |  |
|                           |                        | Ohio EPA                     |  |

|                                              | Business Priore |           |
|----------------------------------------------|-----------------|-----------|
| Jocation Parcels (Limit of 14 characters)    |                 |           |
| dditional Information                        |                 |           |
| ePlan Program *                              |                 |           |
| Surface Water Permit to Install              |                 |           |
| acility or CDA Name *                        |                 |           |
| ew Onsite Sewage Treatment System            |                 |           |
| ounty*                                       |                 |           |
| ANKLIN                                       | •               |           |
| ıbmitter Email Address *                     |                 |           |
| nthony.Nosko@epa.ohio.gov                    |                 |           |
| this a General Permit for Hydro-Demolition?* |                 |           |
| 10                                           |                 |           |
| this a General Permit for Gravity Sewers?*   |                 |           |
| lo 🔻                                         |                 |           |
| ief Project Description                      |                 |           |
| ew onsite sewage treatment system            |                 |           |
|                                              |                 |           |
|                                              |                 |           |
|                                              |                 |           |
| a ta Form A                                  |                 |           |
|                                              |                 |           |
|                                              |                 |           |
|                                              |                 | Close Add |

Complete the information above. Only answer yes if the application is for the general PTI for sanitary sewers or hydro-demolition. The submitter email address will be the primary contact for any comments regarding the application. If the application is for upgrades to an existing system, please enter the name of the facility into "Facility or CDA Name" then identify the upgrades in the project description. The county is the county the project will be in. Once completed, click on go to form A.

| Sanitary Sewer (Form B1)                                                                                     | Industrial Direct Discharge Facility (Form 85)                                    |
|----------------------------------------------------------------------------------------------------|-----------------------------------------------------------------------------------|
| Supplement to Form B1 (Attachment: Sewer and Pumping Stations)                                               | Industrial Indirect Discharge Facility (Form B6)                                  |
| https://epa.ohio.gov/static/Portals/35/pti/forms/PTIForm81_att.pdf                                           | Underground Storage Tank Remediation (Form B7)                                    |
| Onsite Sewage Treatment Systems (Form B2)                                                                    | https://epa.ohio.gov/static/Portals/35/pti/forms/PTIFormB7.pdf                    |
| ] Wastewater Treatment Plants Less Than 100,000 GPD (Form B3)                                                | Holding Tanks (Form 88)                                                           |
| ) Wastewater Treatment Plants Greater Than or Equal to 100,000 GPD and all Pond Systems (F                   | Form B4)                                                                          |
| stallation/Construction Cost **<br>0.00                                                                      | Annual Operation/Maintenance Cost (if applicable – this project only)*            |
| This is costs of the treatment/dispersal/collection system that will serve for the project.                  | Are water Pollution Control Loan Funds (WPCLF) going to be used for this project? |
| This is costs of the treatment/dispersal/collection system that will serve for the project.                  |                                                                                   |
| This is costs of the treatment/dispersal/collection system that will serve for the project.<br>Inst Type *   | ×                                                                                 |
| This is costs of the treatment/dispersal/collection system that will serve for the project.<br>ost Type *  V |                                                                                   |
| This is costs of the treatment/dispersal/collection system that will serve for the project.<br>ost Type *    | Close                                                                             |
| This is costs of the treatment/dispersal/collection system that will serve for the project.<br>pst Type *    | Close                                                                             |

Fill out form A. You will come to the project type section of the form. If you check forms B1, B2, B3, B4, B5, B6, and/or B8, the forms will populate at the top to be entered. **Recommendation: If you plan to complete the forms at different times, after completing form A, click "add/Save" before adding any additional forms. Each form has required fields that must be entered prior to saving.** Forms, attachments to B4, attachment to B1, B7, B12, & B13 will be completed as PDFs and uploaded along with the plans. PTI project fees will auto populate when installation/construction costs are entered. If this is a WPCLF project, please make sure to note that in the project cost box with the dropdown in the bottom right. Once you have completed the form, click add. This will save the information entered if all required fields are completed.

| Additional Information                                                                         |                                                                                                  |
|------------------------------------------------------------------------------------------------|--------------------------------------------------------------------------------------------------|
| Fee Calculations                                                                               |                                                                                                  |
|                                                                                                |                                                                                                  |
| Permit to Install (total maximum fee \$15,100)                                                 |                                                                                                  |
|                                                                                                |                                                                                                  |
| Application fee                                                                                |                                                                                                  |
| \$100.00                                                                                       |                                                                                                  |
| Plan Review (PR) fee                                                                           |                                                                                                  |
| \$100.00                                                                                       |                                                                                                  |
| Application Fee + PR Fee                                                                       |                                                                                                  |
| \$200.00                                                                                       |                                                                                                  |
| Installation/Construction Cost x 0.0065 (0.65%)                                                |                                                                                                  |
| \$427.97                                                                                       |                                                                                                  |
| Total PTI Fee                                                                                  |                                                                                                  |
| \$627.97                                                                                       |                                                                                                  |
| NOTE BE Stone provided                                                                         |                                                                                                  |
| The plans included in this PTI must be stamped & signed by a licensed Professional Engineer (P | E) in the State of Ohio per OAC 3745-42-03(A)(1) Forms that require PE signature are labeled as  |
| such.                                                                                          | c) in the state of onto per one 3743-42-05(A)(1). Forms that require re signature are labeled as |
| Ge to Top                                                                                      |                                                                                                  |
|                                                                                                |                                                                                                  |
|                                                                                                |                                                                                                  |
|                                                                                                |                                                                                                  |
|                                                                                                | Close Add                                                                                        |
|                                                                                                |                                                                                                  |
|                                                                                                |                                                                                                  |

The fees will be auto calculated. There is a note that the plans require a P.E. stamp. The "go to top" button allows you to go back to the top of the page to complete any additional forms. Add will update and save the information already entered. Note: there are required fields on every form that you may need. You cannot add until those fields are entered.

| Plan Review                                                     |                                                 |                    |                       |              |                   |                                     |          |          | <u>Sign Out</u> |
|-----------------------------------------------------------------|-------------------------------------------------|--------------------|-----------------------|--------------|-------------------|-------------------------------------|----------|----------|-----------------|
|                                                                 |                                                 |                    |                       |              |                   |                                     | Projects | Settings | Profile         |
| Project Information Plan Documents R                            | Review Documents Approved E                     | Documents          | Related Projects      | Project Invi | itations          |                                     |          |          |                 |
| Project<br>DSW-723<br>Group                                     |                                                 | PLEAS              | E NOTE: Any data ente | ered will NO | T be saved<br>dit | d until the Edit button is clicked. |          |          |                 |
| <none> Name</none>                                              | Project Information                             |                    |                       |              |                   |                                     |          |          |                 |
| New Onsite Sewage Treatment System<br>Status<br>Plan Submission | Project Name New Onsite Sewage Treatment System |                    |                       |              |                   |                                     |          |          |                 |
|                                                                 |                                                 | Identifier DSW-723 |                       |              |                   |                                     |          |          |                 |
|                                                                 |                                                 |                    | S                     | Secondary ID |                   |                                     |          |          |                 |
| Review Status                                                   |                                                 |                    |                       | Review Type  | DSW - PT          | I Onsite, Soil Based                |          |          |                 |
| None                                                            | Site Address                                    |                    |                       |              |                   |                                     |          |          |                 |
| Actions                                                         |                                                 |                    |                       |              |                   |                                     |          |          |                 |
| Add Plan Documents                                              | Address 50 West Town Street                     |                    |                       |              |                   |                                     |          |          |                 |
|                                                                 | Suite 700                                       |                    |                       |              |                   |                                     |          |          |                 |
| Submit for Review                                               | City Columbus                                   |                    |                       |              |                   |                                     |          |          |                 |
|                                                                 | State / Province / Region OH                    |                    |                       |              |                   |                                     |          |          |                 |
|                                                                 |                                                 | 1                  | Postal Code           | 43215        |                   |                                     |          |          |                 |
|                                                                 | Roles                                           |                    |                       |              |                   |                                     |          |          |                 |
| New Project                                                     | Applicant - Anthony Nosko                       |                    |                       |              |                   |                                     |          |          |                 |

Once all the forms are completed, click add at the bottom of the screen. Once processed, you will see the edit button and the note at the top. **DO NOT try to enter anything into the form prior to clicking edit. Changes will not be saved if not in edit.** 

Project information: This tab is where the forms will be entered.

Plan documents: These are the documents that have been uploaded with the application.

Review Documents: These will be where marked plans and comment letters will be for your review when revisions are requested.

Approved Documents: Where the approved plans will be.

Related Projects: Shows other PTIs that may be associated with the facility.

Project Invitations: Tab where you can add other people to track the application.

Once the forms are complete, click on "add plan documents" to upload the plans and any additional information.

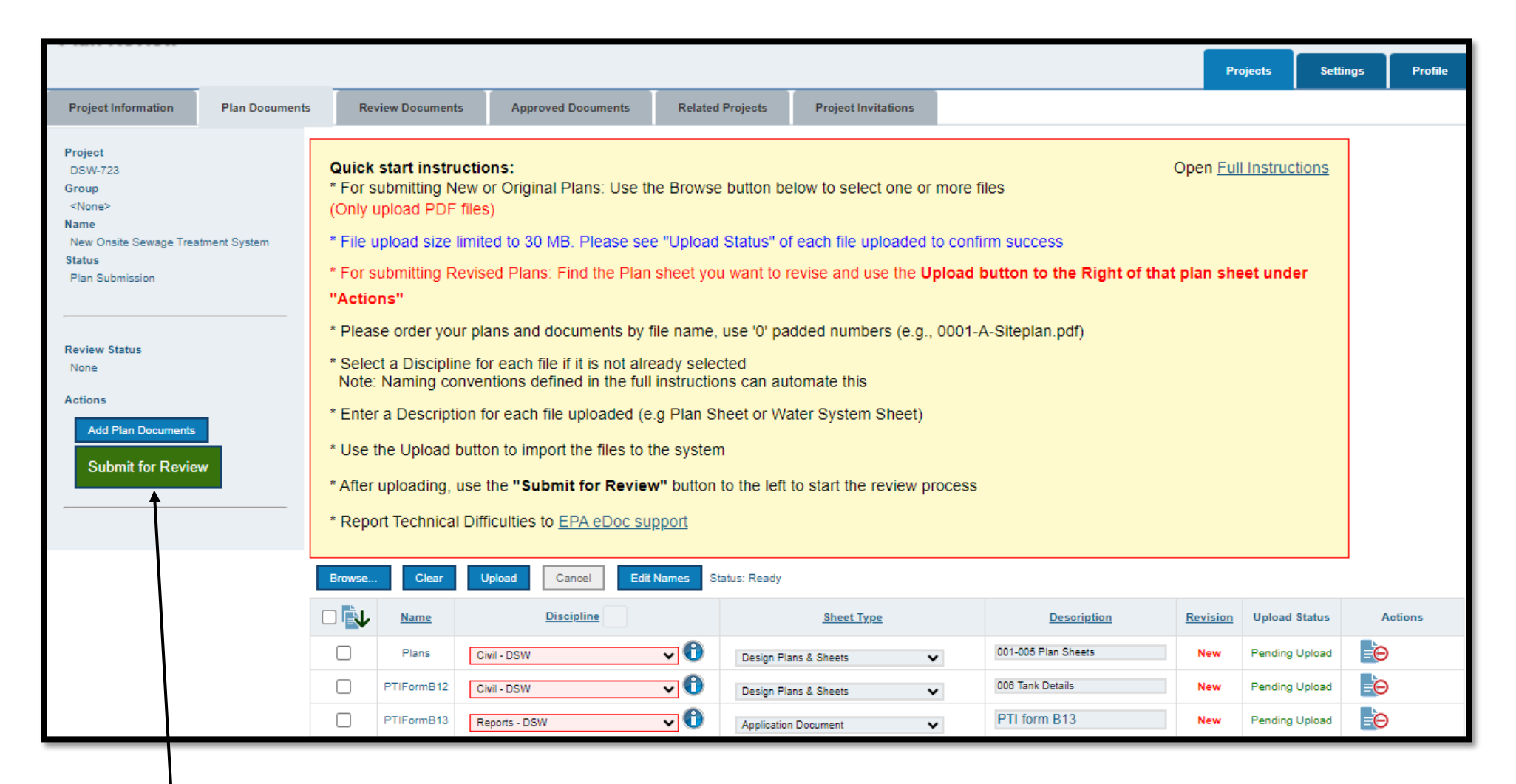

To add documents, click on browse. Choose the discipline and sheet type. When entering descriptions, please follow the instructions on the screen above and label accordingly. This will help the reviewer identify the contents of the file. Plan sheets may be uploaded in batches or as a single file, whichever is more applicable. Once everything is completed click "upload." The upload status will switch to "success" and the revision number will be 1. Additional documentation such as soil and site surveys, engineering reports, etc. may be uploaded here as well. Once everything is uploaded and your forms are complete, click "Submit for Review." <u>Note: If the plan set is multiple documents, please upload them in order from the first plan sheet to the last plan sheet as shown above.</u>

The application has now been submitted to Ohio EPA. You will receive an email with the revenue id and instructions on how to pay online when it is ready to be paid.

### **Project Invitations**

|                                                                                                    |                  |                    |                  |                     |                                  | Projects                  | Settings | Profile |
|----------------------------------------------------------------------------------------------------|------------------|--------------------|------------------|---------------------|----------------------------------|---------------------------|----------|---------|
| Project Information Plan Documents                                                                                                    | Review Documents | Approved Documents | Related Projects | Project Invitations |                                  |                           |          |         |
| Project       Quick start instructions:         DSW-723       For submitting New or Original Plans: Use the Browse button below <none>       (Only upload PDF files)         Name       * File upload size limited to 30 MB. Please see "Upload Status" of ea</none> |                  |                    |                  |                     | more files<br>to confirm success | Open <u>Full Instruct</u> | ions     |         |

Additional agencies, companies, consultants, people, etc. who will need to track the progress of the PTI application as well as have access to the approved plans, letter, and report can be added to the project invitation tab.

- 1. A submitter may invite a person with interest in the project to have access to have viewing rights to the project or even be able to upload.
- 2. Select a project and open it.
- 3. Select the "Project Invitations" tab in the top middle of the screen.
- 4. Under "Manage Invitations", click on Invite User.
- 5. Choose the type of access you want to give, either "View Only" or "Upload Access".
- 6. Enter the email address of the person you are giving access.
- 7. Click on Invite.
- 8. The person invited receives an email that a project is being shared.
- 9. The person invited must log in to the portal and register an account.
- 10. When the invited person registers an account, they must use the email address where they received the invite.
- 11. Once registered, under the "Projects" tab, there will be a list of the projects they have been invited to follow and will have access to see what stage the projects are.

#### **Payment**

| ⊖ohid                                                                                                    | My Apps                           | App Store | Account Settings | Security Profile                                                                  | 🕲 Log In 🕜 Help             |  |
|----------------------------------------------------------------------------------------------------|-----------------------------------|-----------|------------------|-----------------------------------------------------------------------------------|-----------------------------|--|
| Secure access to<br>State of Ohio servi<br>OHID provides users with a more secure and private<br>online interactions with State of Ohio programs.<br>Create OHID Account | <b>CES</b><br>e experience during |           |                  | OHID<br>10185745<br>Password<br><br>Password<br>Log<br>Forgot your OHID or passwo | In<br>ord?   Get login help |  |
|                                                                                                    |                                   |           |                  |                                                                                   |                             |  |

When the application is ready for payment, you will receive and email with the PTI fee, \$200 + (Construction Cost\*0.0065), with the project name, id, and instructions on how to pay online in Ohio EPA eBusiness Center. Once paid, the review process for the application will begin. A review will not begin until payment is received. Instructions on how to pay online are here: <u>eDMR\_PayFees.pdf (ohio.gov)</u>

## **Comments and Resubmissions**

| Plan Review                                      |                                                                                                    |                   |                                                                                                    |           |                                                                                                    |                 |          | <u>Sign Out</u> |
|--------------------------------------------------|----------------------------------------------------------------------------------------------------|-------------------|----------------------------------------------------------------------------------------------------|-----------|----------------------------------------------------------------------------------------------------|-----------------|----------|-----------------|
|                                                  |                                                                                                    |                   |                                                                                                    |           |                                                                                                    | Projects        | Settings | Profile         |
| Start New Project Review Type Select Review Type | <ul> <li>Divisions and Programs:<br/>Division of Materials and Waste Management (DMWM)</li> <li>Beneficial Use</li> <li>Construction &amp; Demolition Debris (Cⅅ) Landfills</li> <li>Construction &amp; Demolition Debris (Cⅅ) Processing<br/>Facilities</li> <li>Industrial Manufacturing Waste (IMW)</li> <li>Municipal Solid Waste (MSW)</li> <li>Solid Waste Management Planning (SMWD)</li> </ul> |                   | Division of Surface Water (DSW)<br>• National Pollutant Elimination Discharge System<br>(NPDES)<br>• Oil and Gas Storm Water<br>• Surface Water Permit to Install<br>Division of Drinking and Ground Waters (DDAGW)<br>• Drinking Water<br>• SWAP (Source Water Assessment and Protection) |           | ironmental and Financial Assistance (DEFA)<br>ition Control Loan Fund (WPCLF)<br>purce Restoration Sponsor Program (WRRSP)<br>ply Revolving Loan Account (WSRLA) |                 |          |                 |
|                                                  | View Within L                                                                                                    | .ast 6 Months 🗸 💟 |                                                                                                    |           |                                                                                                    |                 |          |                 |
|                                                  | <u>Group</u>                                                                                                    | Identifier        |                                                                                                    | Name      | Create Date                                                                                                    | Status          |          | Open            |
|                                                  | <none> DSW-752 New Onsite Sewage</none>                                                                                                    |                   | Treatment System                                                                                                    | 3/13/2024 | Re-Submission Required                                                                                                    |                 | •        |                 |
|                                                  | <none></none>                                                                                                    | DSW-746           | Tony Nosko                                                                                                    |           | 3/8/2024                                                                                                    | Plans Approved  |          | •               |
|                                                  | <none></none>                                                                                                    | DSW-744           | March 7 Test                                                                                                    |           | 3/7/2024                                                                                                    | Plans Approved  |          | •               |
|                                                  | «None»                                                                                                    | DSW-740           | Application Test                                                                                                    |           | 3/1/2024                                                                                                    | Plan Submission |          |                 |

When Ohio EPA is finished reviewing an application and revisions are needed, the comment letter and marked plans will be sent back to the submitter through the ePlans portal for review and resubmission. An email will be sent to the submitter notifying them that a resubmission is required. The email will contain the project name and project ID. Submitters will receive reminder emails after 14, 30, 60, & 90 days. Once the email is received, the comments and marked plans are ready for your review. As you can see in the above picture, the status of the project is "re-submission required." For the specific project, click on the folder to the right under the open column.

| Chio Environmental<br>Protection<br>Agency                                                               |               |        |                                                    |                                                                        |                  |                     |  |          |          |           |  |
|----------------------------------------------------------------------------------------------------|---------------|--------|----------------------------------------------------|------------------------------------------------------------------------|------------------|---------------------|--|----------|----------|-----------|--|
| Plan Review                                                                                              |               |        |                                                    |                                                                        |                  |                     |  |          |          | Sign Out  |  |
|                                                                                                    |               |        |                                                    |                                                                        |                  |                     |  | Projects | Setting  | s Profile |  |
| Project Information                                                                                      | Plan Document | s Re   | view Documents                                     | Approved Documents                                                     | Related Projects | Project Invitations |  |          |          |           |  |
| Project                                                                                                  |               | Review |                                                    | ~                                                                      |                  |                     |  |          |          |           |  |
| Group                                                                                                    |               |        | Name                                               |                                                                        |                  |                     |  | te       | Download |           |  |
| <none><br/>Name</none>                                                                                   |               |        |                                                    | - EPR - Plan Review Comment Letter (PDF) - DSW-696 - 2/29/2024 2290071 |                  |                     |  |          |          | <b>₽</b>  |  |
| SEDO Test 4 Status                                                                                       |               |        | - EPR - Marked Plans - DSW-696 - 2/29/2024 2290068 |                                                                        |                  |                     |  |          |          | 4         |  |
| Re-Submission Required Review Status Review Cycle 1, Closed Actions Add Plan Documents Submit for Review | /<br>/        |        |                                                    |                                                                        |                  |                     |  |          |          |           |  |

On this screen under the review documents tab, you can review the comment letter and marked plans. The comment letter will include comments on the plans including the document and page number as well as any additional comments on the forms entered on ePlans. Forms can be edited by clicking the edit button under the project information tab. To upload revisions and a response to comment, if necessary, click on "Add Plan Documents."

| Project Information                                                                                                    | Plan Documents | Rev                                                                                                    | iew Documents | Approved Docume | nts Related Pro    | ojects | Project Invitations |                      |          |               |              |            |
|----------------------------------------------------------------------------------------------------|----------------|----------------------------------------------------------------------------------------------------|---------------|-----------------|--------------------|--------|---------------------|----------------------|----------|---------------|--------------|------------|
| Project<br>DSW-752<br>Group<br><none><br/>Name<br/>New Onsite Sewage Trea<br/>Status<br/>Re-Submission Required<br/>Review Status<br/>Review Cycle 1, Closed<br/>Actions<br/>Add Plan Documents<br/>Submit for Review</none> | tment System   | Quick start instructions:       Open Full Instructions         * For submitting New or Original Plans: Use the Browse button below to select one or more files (Only upload PDF files)       * File upload size limited to 30 MB. Please see "Upload Status" of each file uploaded to confirm success         * For submitting Revised Plans: Find the Plan sheet you want to revise and use the Upload button to the Right of that plan sheet under "Actions"         * Please order your plans and documents by file name, use '0' padded numbers (e.g., 0001-A-Siteplan.pdf)         * Select a Discipline for each file if it is not already selected Note: Naming conventions defined in the full instructions can automate this         * Enter a Description for each file uploaded (e.g Plan Sheet or Water System Sheet)         * Use the Upload button to import the files to the system         * After uploading, use the "Submit for Review" button to the left to start the review process         * Report Technical Difficulties to EPA eDoc support |               |                 |                    |        |                     |                      |          | uctions       |              |            |
|                                                                                                    |                | Browse                                                                                                    | Clear Up      | load Cancel     | Edit Names Status: | Done   |                     |                      |          |               | $\backslash$ |            |
|                                                                                                    |                |                                                                                                    | Nam           | <u>ie</u>       | Discipline         |        | Sheet Type          | Description          | Revision | Upload Status |              | octions    |
|                                                                                                    |                |                                                                                                    | Plans Re      | evised          | Civil - DSW        | Des    | sign Plans & Sheets | 001-005 Plan Sheets  | 2        | Success       | 1            | •          |
|                                                                                                    |                |                                                                                                    | PTIForm       | nB12            | Civil - DSW        | Des    | sign Plans & Sheets | 006 Tank Details     | 1        |               | ♠            | 4          |
|                                                                                                    |                |                                                                                                    | PTIForm       | nB13            | Reports - DSW      | Ар     | plication Document  | PTI Form B13         | 1        |               | ♠            | <b>≥</b> ↓ |
|                                                                                                    |                |                                                                                                    | Response to   | Comments        | Reports - DSW      |        | Other               | Response to Comments | 1        | Success       | ♠            | <b>⊨</b> ↓ |
|                                                                                                    |                |                                                                                                    |               |                 |                    |        |                     |                      |          |               |              |            |

To upload revisions to plans, go to the specific document that needs the revisions and click the paper icon with the up arrow under actions to upload the revision. The revision number will count, in this case to 2, and the upload status will be success. To upload response to comment letter, click the browse button and upload the letter like you would do with an initial submission. Once completed, click submit for review and it will go back to Ohio EPA for review.

#### **Issued Permits and Approved Plans**

| Plan Review                                                         |                |                                    |                                                                                                    |                            |                             |                            |                                        |                         |              | <u>s</u> | <u>Sign Out</u> |  |  |
|---------------------------------------------------------------------|----------------|------------------------------------|----------------------------------------------------------------------------------------------------|----------------------------|-----------------------------|----------------------------|----------------------------------------|-------------------------|--------------|----------|-----------------|--|--|
|                                                                     |                |                                    |                                                                                                    | _                          |                             |                            |                                        |                         | Projects Set | tings    | Profile         |  |  |
| Project Information                                                 | Plan Documents | s Rev                              | view Documents                                                                                                    | Approved Documents         | Related Projects            | Project Invitations        |                                        |                         |              |          |                 |  |  |
| Project                                                             |                | Plan Set and Reference Documents 🗸 |                                                                                                    |                            |                             |                            |                                        |                         |              |          |                 |  |  |
| DSW-746<br>Group                                                    |                |                                    |                                                                                                    |                            |                             | Name                       |                                        |                         | Docume       | ent Date | Download        |  |  |
| <none><br/>Name<br/>Tony Nosko<br/>Status<br/>Plans Approved</none> |                |                                    | S                                                                                                    | OUTHERLY WWTP - EPR - Plar | n Review Letter (PDF) - DSV | V-746 - 3/8/2024 - SURFACI | E WATER PERMIT TO INSTALL - FRANKLIN - | DSWPTI-240018 - 2310067 | 3/8/2        | :024     | ₩               |  |  |
|                                                                     |                |                                    | SOUTHERLY WWTP - EPR - Approved Plan Set - DSW-746 - 3/8/2024 - SURFACE WATER PERMIT TO INSTALL - FRANKLIN - DSWPTI-240018 - 2310065                 |                            |                             |                            |                                        |                         |              |          | -↓              |  |  |
|                                                                     |                |                                    | SOUTHERLY WWTP - EPR - Plan Review Reference - DSW-746 - 3/8/2024 - SURFACE WATER PERMIT TO INSTALL - FRANKLIN - DSWPTI-240018 - REFERENCE - 2310057 |                            |                             |                            |                                        |                         |              | 024      | <b>*</b>        |  |  |
|                                                                     |                |                                    |                                                                                                    |                            |                             |                            |                                        |                         |              |          |                 |  |  |
| Review Status                                                       |                |                                    |                                                                                                    |                            |                             |                            |                                        |                         |              |          |                 |  |  |
| Review Cycle 2, Closed                                              |                |                                    |                                                                                                    |                            |                             |                            |                                        |                         |              |          |                 |  |  |
|                                                                     |                |                                    |                                                                                                    |                            |                             |                            |                                        |                         |              |          |                 |  |  |
|                                                                     |                |                                    |                                                                                                    |                            |                             |                            |                                        |                         |              |          |                 |  |  |
|                                                                     |                |                                    |                                                                                                    |                            |                             |                            |                                        |                         |              |          |                 |  |  |
|                                                                     |                |                                    |                                                                                                    |                            |                             |                            |                                        |                         |              |          |                 |  |  |
|                                                                     |                |                                    |                                                                                                    |                            |                             |                            |                                        |                         |              |          |                 |  |  |
|                                                                     |                |                                    |                                                                                                    |                            |                             |                            |                                        |                         |              |          |                 |  |  |

When plans are approved, everyone on the distribution list will receive an email with the permit and the PTI report attached, if one is included. In the email, there will be instructions on how to download the stamped plans on Ohio EPA's public records portal. The applicant can also log onto ePlans, open the the project, and go to approved documents. The approved documents tab will include the permit, PTI report, and the stamped plans for download. Note: If you invite others using the project invitations tab, they will also be able to view the documents in this portal.